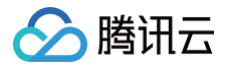

# 云解析 DNS 快速入门

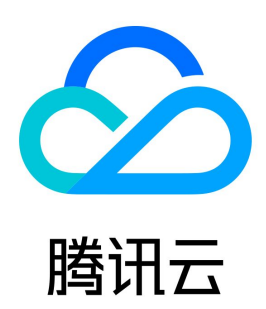

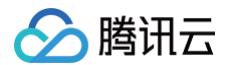

#### 【版权声明】

©2013-2025 腾讯云版权所有

本文档(含所有文字、数据、图片等内容)完整的著作权归腾讯云计算(北京)有限责任公司单独所有,未经腾讯云事先明确书面许可,任何主体不得以任何 形式复制、修改、使用、抄袭、传播本文档全部或部分内容。前述行为构成对腾讯云著作权的侵犯,腾讯云将依法采取措施追究法律责任。

【商标声明】

# 🔗 腾讯云

及其它腾讯云服务相关的商标均为腾讯云计算(北京)有限责任公司及其关联公司所有。本文档涉及的第三方主体的商标,依法由权利人所有。未经腾讯云及 有关权利人书面许可,任何主体不得以任何方式对前述商标进行使用、复制、修改、传播、抄录等行为,否则将构成对腾讯云及有关权利人商标权的侵犯,腾 讯云将依法采取措施追究法律责任。

【服务声明】

本文档意在向您介绍腾讯云全部或部分产品、服务的当时的相关概况,部分产品、服务的内容可能不时有所调整。 您所购买的腾讯云产品、服务的种类、服务标准等应由您与腾讯云之间的商业合同约定,除非双方另有约定,否则,腾讯云对本文档内容不做任何明示或默示 的承诺或保证。

【联系我们】

我们致力于为您提供个性化的售前购买咨询服务,及相应的技术售后服务,任何问题请联系 4009100100或95716。

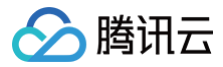

# 文档目录

快速入门 快速添加域名解析

# 快速入门 快速添加域名解析

🕥 腾讯云

最近更新时间: 2024-12-17 17:08:32

为了便于记忆,通常将域名解析到对应的 IP,通过域名来访问网站。您只需执行以下几个步骤便可成功添加解析。 以下视频将为您介绍快速添加域名解析过程: 观看视频

#### 步骤1:添加解析域名

| () <b>说明:</b><br>若您的域: | 名在腾讯云注册,则          | 解析域名默认 | 添加到 DNS | S 解析列表,无 | 需操作此步骤 | IX<br>K o |        |                 |       |    |
|------------------------|--------------------|--------|---------|----------|--------|-----------|--------|-----------------|-------|----|
| 1. 登录 云解析              | DNS 控制台,在 <b>我</b> | 的解析处单击 | 添加域名。   | 如下图所示:   |        |           |        |                 |       |    |
| 我的解析                   | 全部项目 ▼             |        |         |          |        | 域名注       | 册控制台   | 微信小程序 「帮助指引」[2] | ✓ 获得: | 这持 |
| 添加域名                   | 开通正式赛餐 批量操作 ▼      | 更多操作 ▼ |         |          | 全屏模式   | 全部城名 ▼    | 高级筛选   | 请输入搜索的域名        | Q, X  | ¢  |
| 自己有                    | 诚文                 | 状态     | 记录数     | <b></b>  | 献冬分组   | 服务        | 最后操作时间 | 操作              |       |    |

|   |    | 50G. | - Charles | 80  |      | 10000 |                        | 20011 |    |    |    |
|---|----|------|-----------|-----|------|-------|------------------------|-------|----|----|----|
| • | cn | 正常   | 663 条     | 企业版 | 计划保留 | SSL   | 2024-02-28<br>11:12:02 | 解析    | 升级 | 备注 | 更多 |
| • | CC | 正常   | 3条        | 企业版 | 计划保留 | SSL   | 2024-02-25<br>10:05:44 | 解析    | 升级 | 备注 | 更多 |
|   |    |      |           |     |      |       |                        |       |    |    |    |

2. 打开添加域名窗口,输入待添加的域名,并单击确定。

| 添加域名         |                         | <ul><li>新手模式 ×</li></ul> |
|--------------|-------------------------|--------------------------|
| 域名 前入域名,如 ex | ample.com               |                          |
| 支持添加主域 (tes  | t.com) 或子域 (a.test.com) |                          |
|              |                         |                          |
|              |                         |                          |

3. 显示**域名添加成功**,即已添加成功。

| 我的解析 | 全部项目 ▼ |        |                 |     | E   | 产品体验您说了算 | 域名注册控制台 🛛           | 微信小程序  | 域名添加   | 加成功! | ×  |
|------|--------|--------|-----------------|-----|-----|----------|---------------------|--------|--------|------|----|
| 添加域名 | 开通正式套餐 | 批量操作 ▼ | 更多操作 ▼          |     |     | 全屏模式     | 全部域名 ▼ 高级(          | 降选 请输。 | ∖搜索的域名 | Q,   | \$ |
| 解析域名 | 3      |        | 状态              | 记录数 | 套餐  | 服务       | 最后操作时间              | 操作     |        |      |    |
|      |        |        | ● 未使用云解析 DNS 地址 | 0条  | 免费版 | SSL 👷    | 2024-12-12 21:48:01 | 解析 升   | 级 备注   | 更多 ▼ |    |

## 步骤2:添加记录

- 1. 单击待解析域名的**域名名称**,进入记录管理页面。
- 2. 在记录管理页签中,可以通过单击新手快速解析,添加解析记录。

| ÷ •  | n v    | ♥ 尊享版  | 全部项目 ▼ |      |       |      |         | 产品     | 体验您说了算 | 解析记录帮助指引 [3] | 解析有问题 | <u>i</u> ? 🖻 |
|------|--------|--------|--------|------|-------|------|---------|--------|--------|--------------|-------|--------------|
| 记录管理 | 负载均衡   | 套督服务   | 解析设置   | 数据统计 | DNS安全 | 扩展应用 | 容灾切换 Ne | ♥ 线路管理 | 权限管理   | 操作日志         |       |              |
| 添加记录 | 新手快速解析 | f 批量操作 | ▼ 更多操作 | T.   |       |      |         | 全部记录 ▼ | 高级筛选   | 请输入搜索的内容     | Q,    | ۵            |

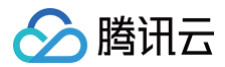

## ▲ 注意:

快速添加解析将为您添加两条 A 记录,主机记录分别为 www 和 @,若您需要设置其他解析记录,您可以参考文档 各记录类型说明及规则 。

#### 快速添加网站解析

|              | 解析                                    |                              |           | ×   |  |
|--------------|---------------------------------------|------------------------------|-----------|-----|--|
| 网站解          | 所 邮箱解析                                |                              |           |     |  |
| <del>ا</del> | .cn 解析至您的                             | 服务器,以便通过域名访问您的网站             |           |     |  |
| 业务场景         | ○ 将网站域名解析                             | 到服务器 IPv4 地址(A记录)            |           |     |  |
|              | ○ 将网站域名解析                             | 到服务器 IPv6 地址(AAAA记录)         |           |     |  |
|              | ○ 将网站域名解析                             | 到另外的目标域名(CNAME记录)            |           |     |  |
| 网站域名         | VWW.                                  | .cn (添加"www"主机记录)            |           |     |  |
|              |                                       | (添加"@"主机记录)                  |           |     |  |
|              | 一子域名                                  | .:cn                         |           |     |  |
|              |                                       |                              |           |     |  |
| 에서 IP        | 请输入 IP 地址, 1.2.3.4                    | 每行1个,最多支持2个,如:               |           |     |  |
|              | 2.3.4.5                               |                              |           |     |  |
|              |                                       |                              |           |     |  |
|              |                                       |                              |           |     |  |
|              |                                       |                              |           |     |  |
|              | 0/2                                   |                              | 清空        |     |  |
|              | 法经联讯子咨酒                               |                              |           |     |  |
|              |                                       |                              |           |     |  |
|              |                                       | · 御完 取消                      |           |     |  |
|              |                                       |                              |           |     |  |
|              |                                       |                              |           |     |  |
| 快速添加         | 网站解析支持以下                              | 两个选项:                        |           |     |  |
| ○ 批算         | 务场景:选择网站                              | 域名解析的业务场景。                   |           |     |  |
| o Mj         | 站域名:可选择主                              | 机记录为"www"和"@"的主 <sup>;</sup> | 域名,或添加其他子 | 域名。 |  |
|              | 站 IP: 输入您的3                           | E机 IP 地址(公网 IP)。             |           |     |  |
|              | · · · · · · · · · · · · · · · · · · · |                              |           |     |  |
|              | and a second d                        |                              |           |     |  |

#### 快速添加邮箱解析

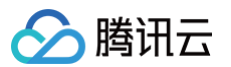

1. 在弹出的新手快速解析窗口中,单击选择邮箱解析,如下图所示:

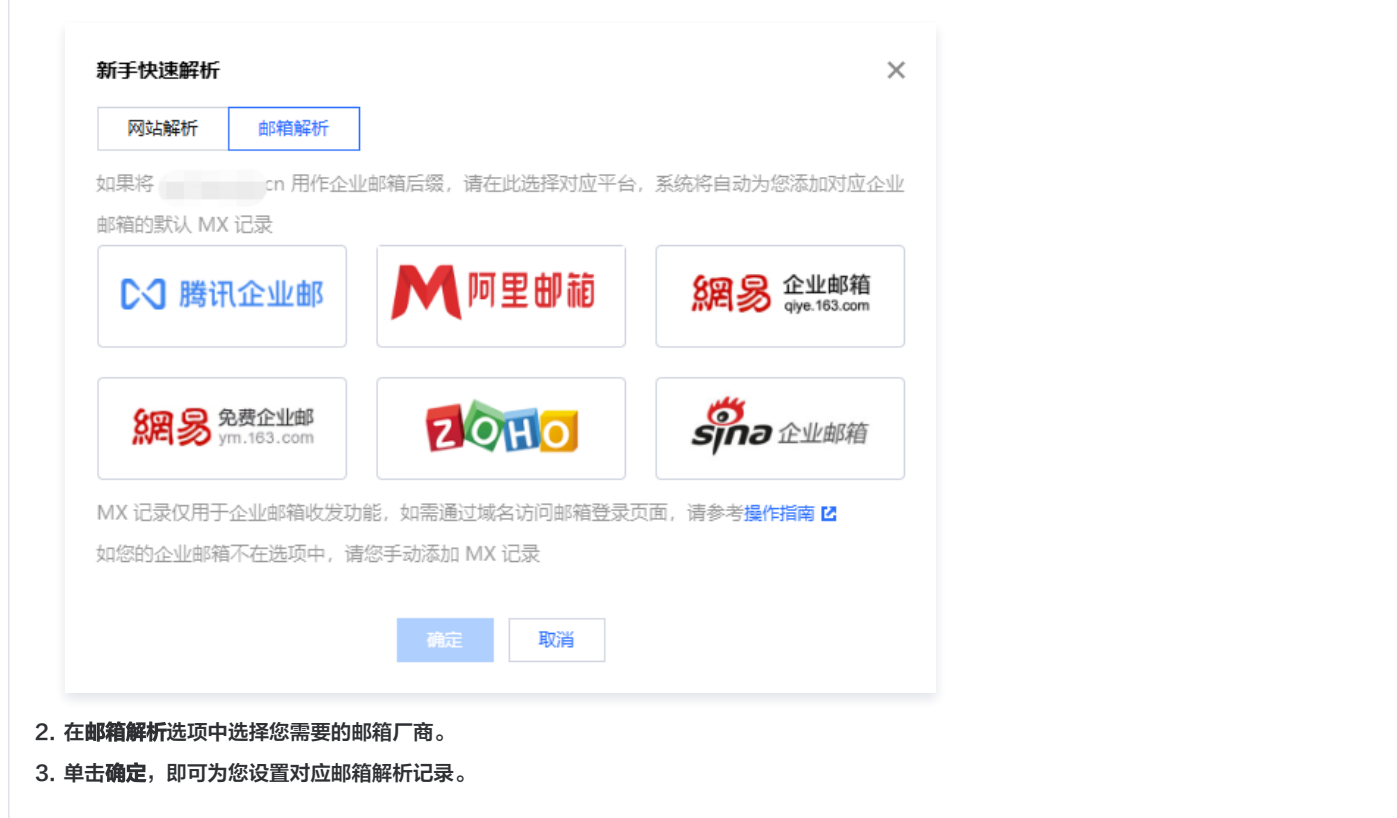

#### 步骤3:确认是否调整域名 DNS 地址

您可以通过以下步骤查看 DNS 服务器是否正确:

#### 1. 登录 云解析 DNS 控制台,在我的解析处,选择并单击需要查看的域名,进入该域名的记录管理页面。

| 我的解析 全部项目 🔻        |                 |     | (   | 产品体验您说了算 | 域名注册控制       | り台 び 微信    | 小程序 一帮助指引 2 | 0    | 获得支持 |
|--------------------|-----------------|-----|-----|----------|--------------|------------|-------------|------|------|
| 添加域名 开通正式赛客 批量操作 ▼ | 更多操作 ▼          |     |     | 全屏模式     | 全部域名 ▼       | 高级筛选       | 请输入搜索的域名    | Q,   | ۵    |
| 解析域名               | 状态              | 记录数 | 套裰  | 服务       | 最后操作时间       | ] 摘        | 作           |      |      |
|                    | ● 未使用云解析 DNS 地址 | 0条  | 免费版 | SSL 🝰    | 2024-12-12 2 | 21:48:01 隊 | 断 升级 备注     | 更多 ▼ |      |

2. 在记录管理页签,若存在如下提示,说明 DNS 服务器不正确,如下图所示:

| <ul><li>← 1</li></ul> | (▼ ② 免费      | 版全部项      | 目 -      |      |       |      |      |      | <b>F</b> <i>†</i> | 品体验您说了算 | 解析记录帮助指引 🛽       | 解析有问题 | ? 🛛 |
|-----------------------|--------------|-----------|----------|------|-------|------|------|------|-------------------|---------|------------------|-------|-----|
| 记录管理                  | 负载均衡         | 套餐服务      | 解析设置     | 数据统计 | DNS安全 | 扩展应用 | 线路管理 | 权限管理 | 操作日志              |         |                  |       |     |
|                       |              |           |          |      |       |      |      |      |                   |         |                  |       |     |
| 1 当前域                 | 名未设置正确的 DNS  | 8服务器,DNS角 | 解析服务未生效。 | 查看详情 |       |      |      |      |                   |         |                  | 重新验证  |     |
| 沃加河寻                  | 英手机速艇场       | 世界思作      | - 再交場作   |      |       |      |      |      | ◆城口寻 -            | 宫邪体洪    | 注於 ) 细表的由容       | 0     | *   |
| 78KUH ILUSK           | 初1于1天(玉雨中17) | 加速3第1日    | ▼ 史刻梁IF  | *    |       |      |      |      | ±nPlüx ▼          | 同场以市地区  | <b>审制八弦系的内</b> 脊 | Q     | 4   |

3. 复制页面提供的 DNS 地址到该域名的管理页面进行修改。

| ▲ 注意:                                      |
|--------------------------------------------|
| ● 不同解析套餐对应的 DNS 地址不同,请参见 各套餐 DNS 服务器地址说明 。 |
| ● 修改 DNS 地址请参见 修改域名 DNS 服务器 。              |
|                                            |

## 步骤4:等待解析生效

按照前3步操作完成之后,请耐心等待解析生效即可。

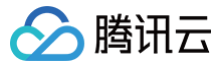

#### ▲ 注意:

- 修改 DNS 服务器需要0 48小时的全球生效时间,如果发现某些地方记录没有生效,并且修改 DNS 的时间还不到48小时,请耐心等待。
- 验证解析生效请参见 解析生效相关。

# 常见问题

- 域名解析不生效
- 域名解析已经生效,为什么还是无法打开网站?